# Windows 2012 NPIV on UCS Configuration Example

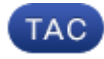

Document ID: 116471

Contributed by Felipe de Mello and Marcin Latosiewicz, Cisco TAC Engineers. Jul 21, 2014

# Contents

#### Introduction Prerequisites Requirements Components Used Configure Live Migration Quick Migration Verify Live Migration Troubleshoot Common Problems MPIO Related Information

# Introduction

This document describes how to configure Windows Server 2012 N\_Port ID Virtualization (NPIV) on Unified Computing System (UCS) Version 2.1(2a). With this feature, a Virtual Machine (VM) that runs on a server can share a single adapter, and still have independent access to its own protected storage.

# Prerequisites

#### Requirements

Cisco recommends that you have knowledge of these topics:

- Windows Fabric Network Interface Controller (fNIC) Driver Compatible with UCS Manager (UCSM) Version 2.1(2)
- UCSM Version 2.1(2) Virtual Interface Card (VIC) Firmware Image
- UCSM Version 2.1(2) on Fabric Interconnect/ I/O Modules (IOMs)
- Hyper-V 2012 and Windows 2012 Guests

#### **Components Used**

The information in this document is based on these software and hardware versions:

- Hyper–V Version 3.0
- Windows Server 2012
- NetApp Storage
- UCS Chassis, Fabric Interconnects, and B-Series Servers

• Cisco Nexus 5000 Series Switches

The information in this document was created from the devices in a specific lab environment. All of the devices used in this document started with a cleared (default) configuration. If your network is live, make sure that you understand the potential impact of any command.

## Configure

Complete these steps in order to configure NPIV:

1. From a UCS perspective, you must configure your service profile with two Virtual Host Bus Adapters (vHBAs), one for each fabric. This image shows the vHBAs for one service profile. You can correlate the World Wide Port Names (WWPNs) with the service profile in the output that is shown later in the document.

*Note*: When you use Storage Area Network (SAN) storage in order to boot Hyper–V hosts, it is *highly recommended* that a separate set of vHBAs be used for VM traffic and for device booting. This example outlines a basic configuration with two vHBAs.

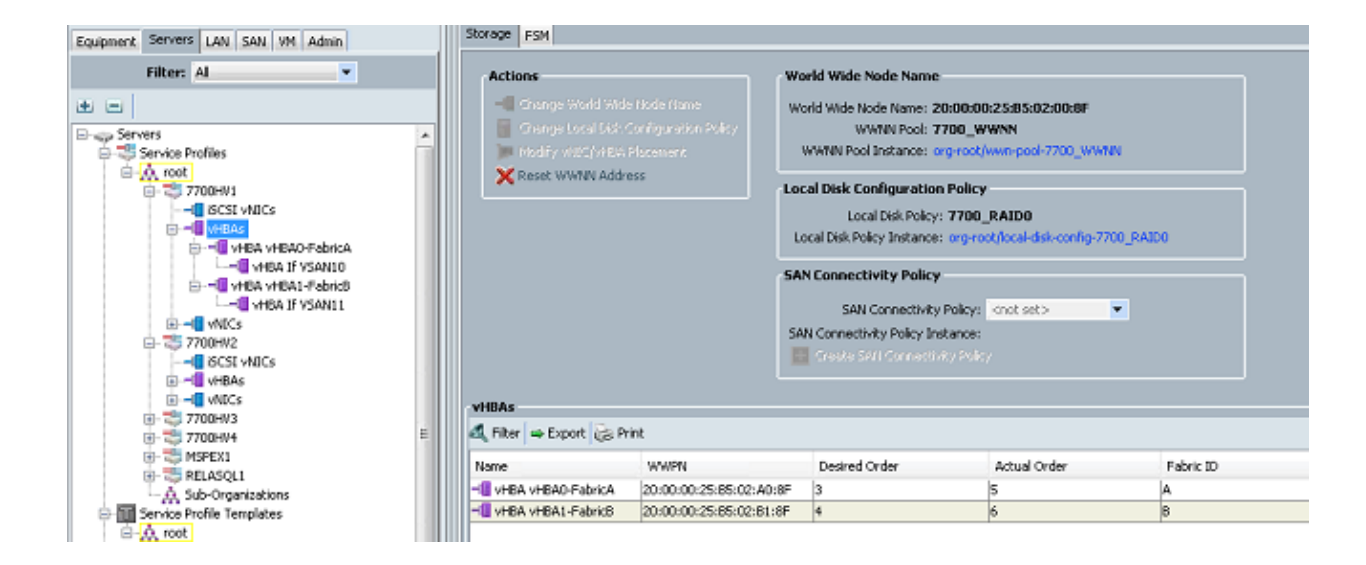

2. Configure your Virtual Storage Area Network (VSAN) from Hyper–V Manager. You must create two VSANs, one for each fabric. When you create a VSAN in other Hyper–V hosts, ensure that you use the same names; otherwise, Live Migration does not work. Click the *host*, and then click *Virtual SAN Manager*.

|                  |                                 | Actions                                                                                                    |
|------------------|---------------------------------|----------------------------------------------------------------------------------------------------|
| Virtual Machines |                                 | <br>7700HV1                                                                                                    |
| Virtual Machines | Virtual SAN Manager for 7700HV1 | <br>Actions<br>7700HV1<br>New<br>Hupper V Settings<br>Virtual Switch Manager<br>Stop Service<br>Remove Server<br>Refresh<br>View<br>Help<br>Merriltrx<br>Connect<br>Settings<br>Start                                                                                                    |
|                  | OK Cancel Apply                 | Start         Image: Snapshot         Image: Snapshot |

3. Create a new *Fibre Channel SAN* called FabricA, and select the *World Wide Node Name (WWNN)/WWPN* that corresponds to vHBA0–FabricA.

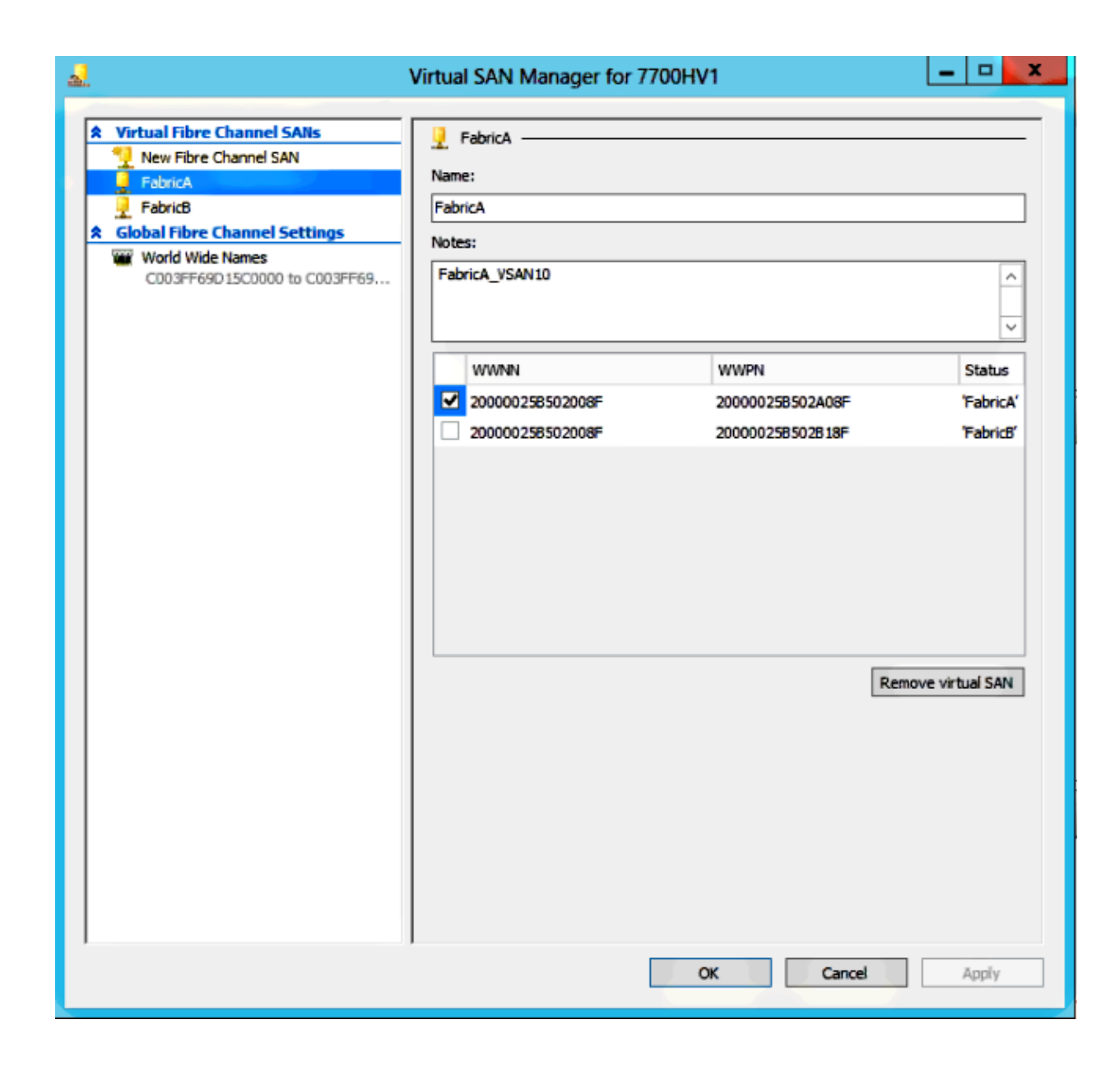

4. Add *FabricB*, and select the *WWNN/WWPN* that corresponds to vHBA1–FabricB.

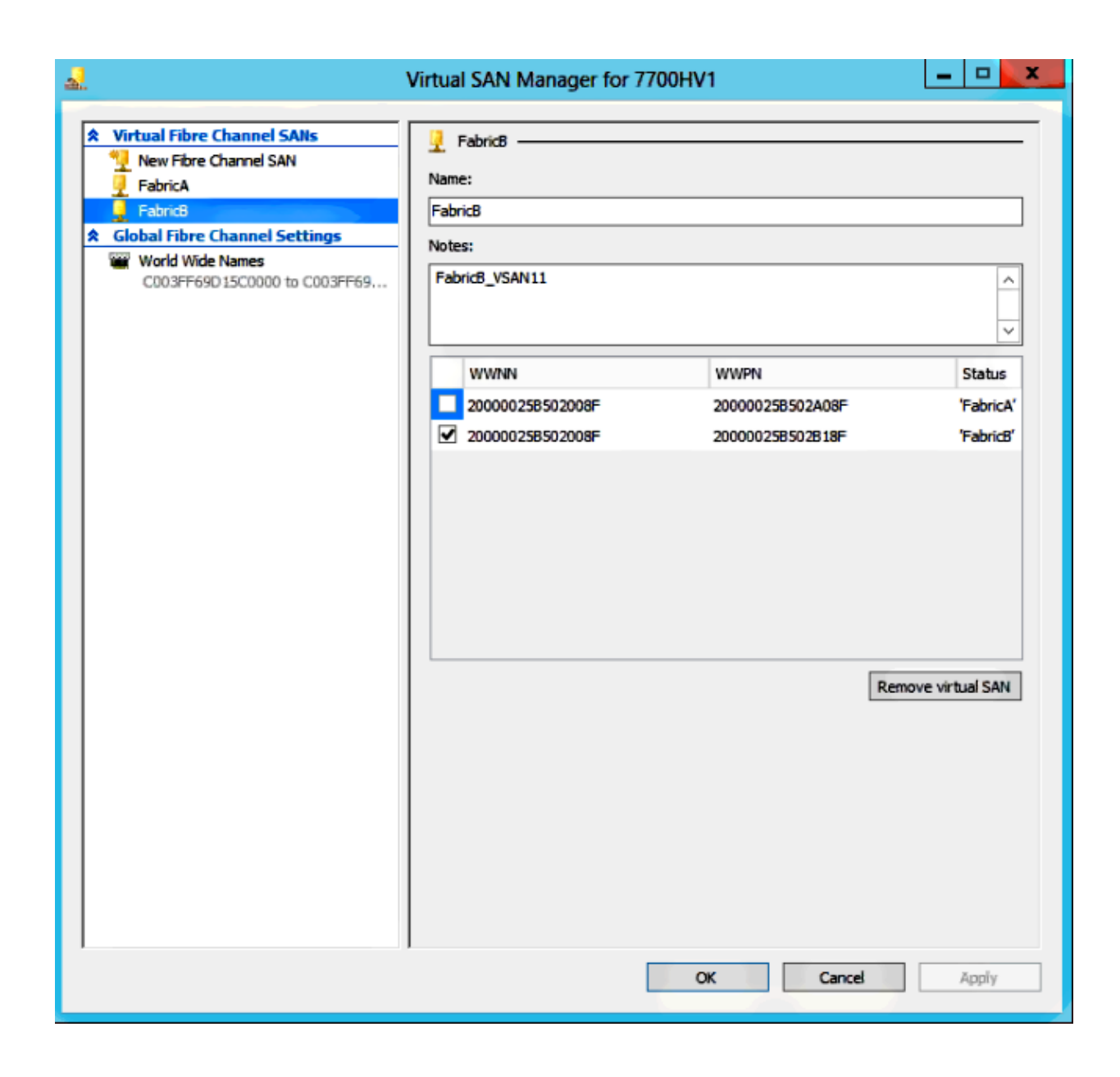

5. Configure the settings for the Windows Server 2012 VM, and add two fibre channel adapters. With the VM powered off, right–click and choose *Settings*. This is done with the Failover Cluster Manager because these hosts are part of a cluster.

| <u>4</u>                                                                       |                                                                                                    | Failove                                                                                                    | er Clust         | er Manag          | er                                               |           |     |                                                                                                    | <br>x    |
|--------------------------------------------------------------------------------|----------------------------------------------------------------------------------------------------|----------------------------------------------------------------------------------------------------|------------------|-------------------|--------------------------------------------------|-----------|-----|----------------------------------------------------------------------------------------------------|----------|
| File Action View Help                                                          |                                                                                                    |                                                                                                    |                  |                   |                                                  |           |     |                                                                                                    |          |
| Seilover Cluster Manager                                                       | Roles on 7700HV1 (3                                                                                                    |                                                                                                    |                  |                   |                                                  |           | Act | ions                                                                                                    |          |
| A 🚼 management                                                                 | Search                                                                                                    |                                                                                                    |                  | PQ                | ueries 🔻 🔓                                       | 1 - 0     | 77  | DOHV1                                                                                                    | <u>م</u> |
| Roles<br>Nodes<br>T700HV1<br>T700HV2<br>Metworks<br>Networks<br>Cluster Events | Name<br>Reference in the second second | Status T<br>Punning<br>Connect<br>Start<br>Save<br>Shut Down<br>Turn Off<br>Settings<br>Manage<br>Replication<br>Move<br>Cancel Live Migration | ype<br>Hyper-V F | Prefere<br>Statue | Priority<br>Medium<br>Medium<br>Medium<br>Medium | informati |     | Roles View<br>Hardware Summary View<br>Pause<br>Resume<br>Remote Desktop<br>Show Critical Events<br>More Actions<br>View<br>Refresh<br>Help<br>VMM BDHTEST Resources<br>Connect | ►        |
|                                                                                | Witual Machine 💊                                                                                                    | Change Startup Priority                                                                                                    | •                | 8 F               | Running                                          |           |     | Start                                                                                                    |          |
|                                                                                | Storage 🔝                                                                                                    | Information Details                                                                                                    |                  | -                 |                                                  |           | 6   | Shut Down                                                                                                    |          |
|                                                                                | E 🔮 Ouster D                                                                                                    | Show Critical Events<br>Add Storage                                                                                                    |                  | ۵ ک               | Inline                                           |           |     | Turn Off                                                                                                    | -        |
|                                                                                |                                                                                                    | Add Resource<br>More Actions                                                                                                    | •                |                   |                                                  |           |     | Manage                                                                                                    |          |
|                                                                                | ×                                                                                                    | Remove                                                                                                    |                  |                   |                                                  |           | 1   | Replication                                                                                                    | ·        |
|                                                                                |                                                                                                    | Properties                                                                                                    |                  |                   |                                                  |           |     | Move<br>Cancel Live Migration                                                                                                    | '        |
|                                                                                | ٢                                                                                                    |                                                                                                    |                  |                   |                                                  | >         |     | Change Startup Priority                                                                                                    | F        |
| 1                                                                              | Summary Resources                                                                                                    |                                                                                                    |                  |                   |                                                  |           |     | Information Details                                                                                                    | v        |
| 7700HV1: SCVMM BDHTEST Resource                                                | e                                                                                                    |                                                                                                    |                  |                   |                                                  |           |     |                                                                                                    |          |

6. Click Add Hardware, select Fibre Channel Adapter, and click Add.

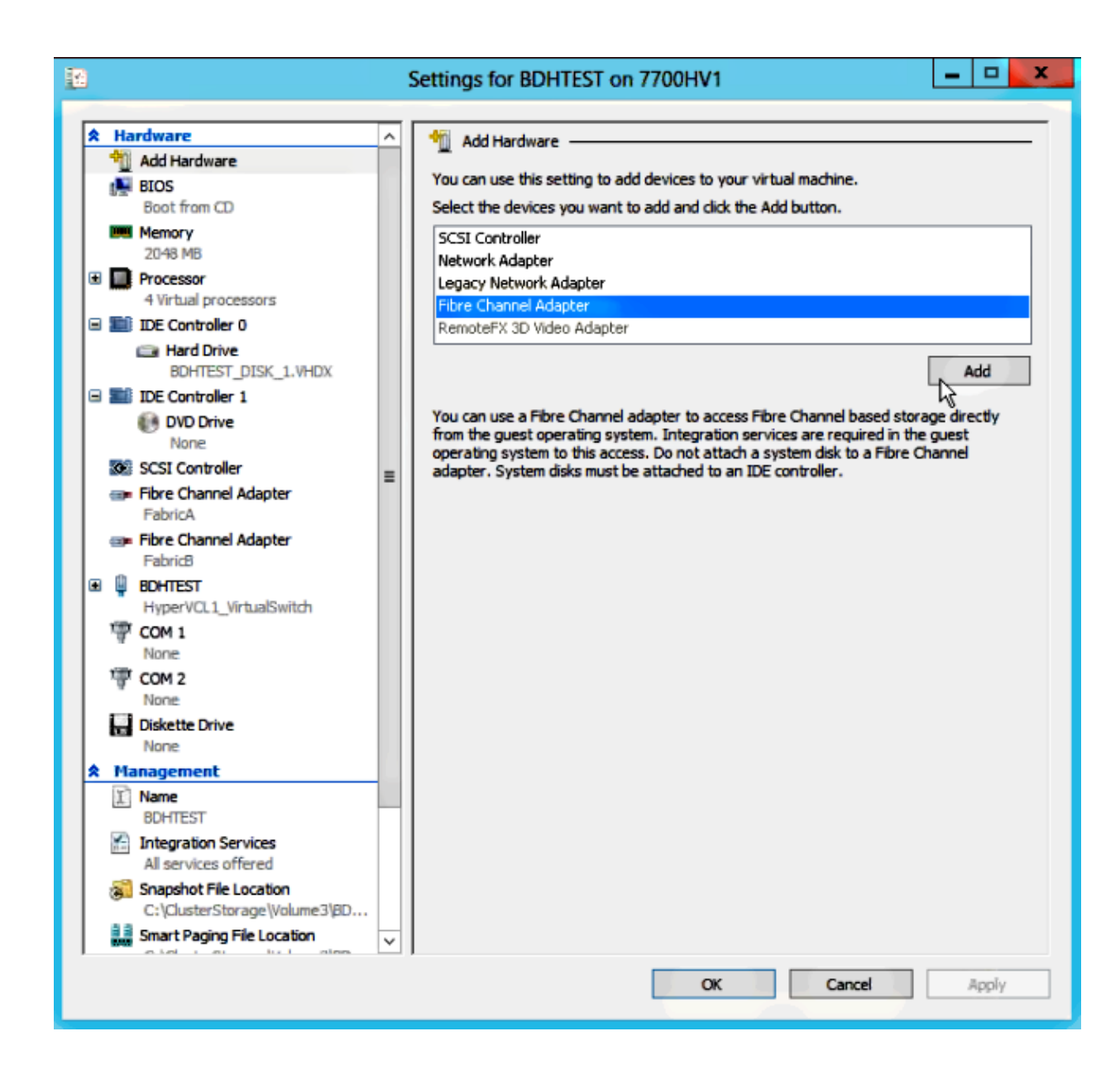

7. Select Virtual SAN FabricA for the first adapter, and Virtual SAN FabricB for the second adapter.

| Hardware                         | ^      | == Fibre Channel Adapter                                                       |                                                            |                               |
|----------------------------------|--------|--------------------------------------------------------------------------------|------------------------------------------------------------|-------------------------------|
| 1 Add Hardware                   |        |                                                                                |                                                            |                               |
| EIOS                             |        | You can review and edit the World Wid<br>adapter, and connect the adapter to a | e Names (WWNs) assigned to<br>virtual storage area network | o the Fibre Channel<br>(SAN). |
| Boot from CD                     |        | Virtual SAN:                                                                   | in the starting of the methods                             | (Sealy)                       |
| 2048 MB                          |        | Not connected                                                                  |                                                            |                               |
| Processor                        |        | Not connected                                                                  |                                                            |                               |
| 4 Virtual processors             |        | FabricA                                                                        |                                                            |                               |
| 🗉 🔝 IDE Controller 0             |        | FabricB                                                                        |                                                            | CUIL AUGRESSES                |
| Hard Drive                       |        | Port addresses                                                                 |                                                            |                               |
| BDHTEST_DISK_1.VHDX              |        | Address set A:                                                                 |                                                            |                               |
| DVD Drive                        |        | World Wide Node Name (WANNA-                                                   | C003EE0000EEEE00                                           |                               |
| None                             |        | workd while mode manie (www.wy.                                                |                                                            |                               |
| SCSI Controller                  | ≡      | World Wide Port Name (WWPN):                                                   | C003FF69D15C0012                                           |                               |
| 📾 Fibre Channel Adapter          |        |                                                                                |                                                            |                               |
| FabricA                          |        | Address set B:                                                                 |                                                            |                               |
| Fibre Channel Adapter<br>Eabric® |        | World Wide Node Name (WWNN):                                                   | C003FF0000FFFF00                                           |                               |
| Eibre Channel Adapter            |        | World Wide Port Name (WWPN):                                                   | C003FF69D15C0013                                           |                               |
| Not connected                    |        |                                                                                |                                                            | _                             |
| B 🏺 Bohtest                      |        |                                                                                | Create Addresses                                           |                               |
| HyperVCL1_VirtualSwitch          |        |                                                                                |                                                            |                               |
| None                             |        | Click Copy to copy the addresses to the                                        | e clipboard.                                               |                               |
| TOM 2                            |        |                                                                                |                                                            | Сору                          |
| None                             |        |                                                                                |                                                            |                               |
| Diskette Drive                   |        | To remove the adapter from this virtua                                         | I machine, click Remove.                                   |                               |
| None                             |        |                                                                                |                                                            | Remove                        |
| Planagement Planagement          | -      |                                                                                |                                                            |                               |
| BDHTEST                          |        |                                                                                |                                                            |                               |
| Integration Services             |        |                                                                                |                                                            |                               |
| All services offered             |        |                                                                                |                                                            |                               |
| Snapshot File Location           | $\sim$ |                                                                                |                                                            |                               |

These images show both adapters and their respective WWNNs/WWPNs.

| 8  |       |                                                        | -            | Settings for BDHTEST on 7700H                                                   | V1                                                         | _ □                         |
|----|-------|--------------------------------------------------------|--------------|---------------------------------------------------------------------------------|------------------------------------------------------------|-----------------------------|
| *  | На    | rdware                                                 | ~            | I Fibre Channel Adapter                                                         |                                                            |                             |
| Г  | 10    | Add Hardware                                           |              |                                                                                 |                                                            |                             |
|    |       | BIOS                                                   |              | You can review and edit the World Wide<br>adapter, and connect the adapter to a | e Names (WWNs) assigned to<br>virtual storage area network | the Fibre Channel<br>(SAN). |
|    | -     | Boot from CD                                           |              | Virtual SAN:                                                                    | ,                                                          |                             |
|    |       | 2048 MB                                                |              | FabricA                                                                         |                                                            | ~                           |
| œ  |       | Processor<br>4 Virtual processors                      |              | Click Edit Addresses to edit the port add                                       | iresses.                                                   |                             |
|    |       | IDE Controller 0                                       |              |                                                                                 |                                                            | Edit Addresses              |
|    |       | 📾 Hard Drive                                           |              | Port addresses                                                                  |                                                            |                             |
|    | -     | BUHTEST_DISK_1.VHDX                                    |              | Address set A:                                                                  |                                                            |                             |
| ľ  | and : | IDE Controller 1                                       |              | World Wide Node Name (MMMM)                                                     | CD03EE0000EEEE00                                           |                             |
|    |       | None                                                   |              | wand while house hence (in while).                                              |                                                            | _                           |
|    | ٥.    | SCSI Controller                                        | =            | World Wide Port Name (WWPN):                                                    | C003FF69D15C000E                                           |                             |
|    | æÞ    | Fibre Channel Adapter                                  | -            |                                                                                 |                                                            |                             |
|    |       | FabricA                                                |              | Address set b:                                                                  |                                                            |                             |
|    |       | Fibre Channel Adapter                                  |              | World Wide Node Name (WWNN):                                                    | CD03FF0000FFFF00                                           |                             |
| l. | 向     | BOHTEST                                                |              | World Wide Port Name (WWPN):                                                    | C003FF69D15C000F                                           |                             |
| [_ | w     | HyperVCL1_VirtualSwitch                                |              |                                                                                 |                                                            | _                           |
|    | 雫     | COM 1                                                  |              |                                                                                 | Create Addresses                                           |                             |
|    | -     | None                                                   |              |                                                                                 |                                                            |                             |
|    | 4     | COM 2                                                  |              | Click Copy to copy the addresses to the                                         | e clipboard.                                               |                             |
|    | H     | Diskette Drive<br>None                                 |              |                                                                                 |                                                            | Сору                        |
| *  | Ma    | inagement                                              |              | To remove the adapter from this virtual                                         | machine, click Remove.                                     |                             |
|    | Ţ     | Name<br>BDHTEST                                        |              |                                                                                 |                                                            | Remove                      |
|    |       | Integration Services<br>All services offered           |              |                                                                                 |                                                            |                             |
|    |       | Snapshot File Location<br>C:\ClusterStorage\Volume3\BD |              |                                                                                 |                                                            |                             |
|    | 2252  | Smart Paging File Location                             | $\mathbf{v}$ |                                                                                 |                                                            |                             |
| -  |       | 10.00 0 000 100 0 0000                                 |              |                                                                                 | OK Cancel                                                  | Apply                       |

| 9 |                  |                                                                                  | 5 | Settings for BDHTEST on 7700H                                                                                                    | <b>V</b> 1                                               | _ □                              |
|---|------------------|----------------------------------------------------------------------------------|---|----------------------------------------------------------------------------------------------------|----------------------------------------------------------|----------------------------------|
| * |                  | ndware<br>Add Hardware<br>BIOS<br>Boot from CD<br>Memory<br>2048 M3<br>Processor | ^ | <ul> <li>Fibre Channel Adapter</li> <li>You can review and edit the World Wide<br/>adapter, and connect the adapter to a<br/>Virtual SAN:</li> <li>FabricB</li> </ul> | Names (WWNs) assigned to<br>virtual storage area network | the Fibre Channel<br>(3AN).<br>Y |
|   |                  | 4 Virtual processors<br>IDE Controller 0                                         |   | Clot car Addresses to earl the port acc                                                                                                    | <i>nesses</i> .                                          | Edit Addresses                   |
|   |                  | BDHTEST_DISK_1.VHDX                                                              |   | Port addresses                                                                                                    |                                                          |                                  |
|   |                  | IDE Controller 1                                                                 |   | Address set A:                                                                                                    | 000000000000000000000000000000000000000                  |                                  |
|   |                  | DVD Drive<br>None                                                                |   | World Wide Node Name (WWNN):                                                                                                    | C033FFC000FFH-00                                         |                                  |
|   | 0                | SCSI Controller                                                                  | _ | World Wide Port Name (WWPN):                                                                                                    | C003FF69D15C0010                                         |                                  |
|   | <b>.</b>         | Fibre Channel Adapter                                                            |   | Arthrace cot R                                                                                                    |                                                          |                                  |
|   | -                | Fabrica<br>Fibre Channel Adapter                                                 |   | Marde Arde Made Maren Danamin                                                                                                    | CODREECONOEREEROC                                        |                                  |
|   | -<br>-           | FabricB                                                                          |   | world wide Node Name (w/wnin):                                                                                                    | CD35FFC000FFFF00                                         | _                                |
| Ð | 1                | BDHTEST                                                                          |   | World Wide Port Name (WWPN):                                                                                                    | C003FF69D15C0011                                         |                                  |
|   | 1                | HyperVCL1_VirtualSwitch                                                          |   |                                                                                                    | Create Addresses                                         |                                  |
|   | . <del>Q</del> . | None                                                                             |   |                                                                                                    |                                                          |                                  |
|   | Ψ                | COM 2                                                                            |   | Click Copy to copy the addresses to the                                                                                                    | : clipboard.                                             |                                  |
|   |                  | None<br>Diskette Drive<br>None                                                   |   |                                                                                                    |                                                          | Cony                             |
| * | Ma               | inagement                                                                        | . | To remove the adapter from this virtual                                                                                                    | machine, dick Remove.                                    |                                  |
|   | T                | Name                                                                             |   |                                                                                                    |                                                          | Remove                           |
|   | 14               | Integration Services<br>All services offered                                     |   |                                                                                                    |                                                          |                                  |
|   | 3                | Snapphot File Location<br>C:\ClusterStorage\Volume3\BD                           |   |                                                                                                    |                                                          |                                  |
|   |                  | Smart Paging File Location                                                       | ~ |                                                                                                    |                                                          |                                  |
|   |                  |                                                                                  |   |                                                                                                    | OK Cancel                                                | Apply                            |

8. Add zoning on Nexus 5k switches.

Here is an example of how the Nexus 5000 Series switch might look (zoning for WWPNs of the UCS vHBAs are not shown):

```
! Zoning for HYVERTEST Fabric A
fcalias name HYPERVTEST vsan 10
    member pwwn c0:03:ff:69:d1:5c:00:0e
    member pwwn c0:03:ff:69:d1:5c:00:0f
    zone name HYPERVTEST_to_NetApp1 vsan 10
    Member fcalias HYPERVTEST
    Member fcalias NetApp1
zoneset name HyperVZoneset1 vsan 10
    member HYPERVTEST_to_NetApp1
zoneset activate name HyperVZoneset1 vsan 10
```

```
!Zoning for HYPERVTEST Fabric B
fcalias name HYPERVTEST vsan 11
   member pwwn c0:03:ff:69:d1:5c:00:10
   member pwwn c0:03:ff:69:d1:5c:00:11
   Zone name HYPERVTEST_to_NetApp2 vsan 11
   Member fcalias HYPERVTEST
   Member fcalias NetApp2
zoneset name HypervZoneset2 vsan 11
   member HYPERVTEST_to_NetApp2
zoneset activate name HyperVZoneset2 vsan 11
```

9. Add the WWPNs to NetApp in order to make sure they can access the Logical Unit Numbers (LUNs).

| LUN Management Initiator Groups                                                                                        |             |                  |         |                 |            |  |
|----------------------------------------------------------------------------------------------------|-------------|------------------|---------|-----------------|------------|--|
| 😼 Create 📝 Edit 🗙 Delete 🛛 🖏 Refresh                                                                                   |             |                  |         |                 |            |  |
| Name                                                                                                    | Туре        | Operating System | ALUA    | Initiator Count | 12         |  |
| BOHTEST                                                                                                    | FC/FCoE     | Hyper-V          | Enabled | 4               | A          |  |
| HV1_7700                                                                                                    | FC/FCoE     | Windows          | Enabled | 2               | 0          |  |
| HV2_7700                                                                                                    | FC/FCoE     | Windows          | Enabled | 2               |            |  |
| HV3_7700                                                                                                    | FC/FCoE     | Windows          | Enabled | 2               |            |  |
| HV4_7700                                                                                                    | FC/FCoE     | Windows          | Enabled | 2               |            |  |
| MSPEX1                                                                                                    | FC/FCoE     | Windows          | Enabled | 2               |            |  |
| RELASQL                                                                                                    | FC/FCoE     | Windows          | Enabled | 2               |            |  |
|                                                                                                    |             |                  |         |                 | ~          |  |
| Initiators<br>c0:03:ff:69:d1:5c:00:0e<br>c0:03:ff:69:d1:5c:00:11<br>c0:03:ff:69:d1:5c:00:10<br>c0:03:ff:69:d1:5c:00:0f |             |                  |         |                 | <b>~ ~</b> |  |
| Initiators                                                                                                    | Mapped LUNs |                  |         |                 |            |  |

### **Live Migration**

Each VM adapter has two sets of WWNN/WWPN. These are used by Hyper–V during a live migration. This image shows how each of the WWPNs is used during live migration.

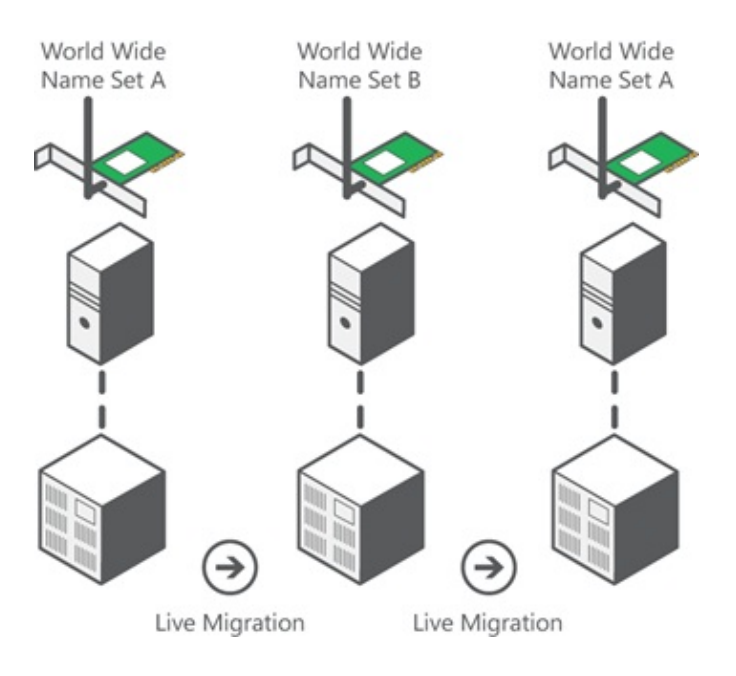

Source: Hyper-V Virtual Fibre Channel Overview

It is important to note that there is a moment of overlap in which both WWPNs are logged in to the fabric.

This guarantees continuous work on the storage without interruption, even in case of migration failure.

The *Verify Live Migration* section shows the flogi database during the live migration process so you can see both WWPNs for the adapter flogi during the process.

## **Quick Migration**

Unlike live migration, quick migration temporarily suspends the VM that is moved.

Due to this, there is no reason to log in both WWPNs from a set. Instead, the VM can log out from one node and log in from a new node.

## **Verify Live Migration**

If everything is configured correctly, you should see a flogi entry in the flogi database for the UCS vHBAs and the VM fibre channel adapters.

| Interface ' | VSAN  | FCID     | Port Name               | Node Name               |                                         |
|-------------|-------|----------|-------------------------|-------------------------|-----------------------------------------|
| fc1/31      | 10    | 0x930001 | 50:0a:09:83:8d:80:b7:ae | 50:0a:09:80:8d:80:b7:ae |                                         |
| fc1/32      | 10    | 0x930000 | 50:0a:09:84:9d:80:b7:ae | 50:0a:09:80:8d:80:b7:ae |                                         |
| San-po31    | 10    | 0x930002 | 24:1f:54:7f:ee:57:1d:c0 | 20:0a:54:7f:ee:57:1d:c1 |                                         |
| San-po31    | 10    | 0x930003 | 20:00:00:25:b5:02:a0:8f | 20:00:00:25:b5:02:00:8f | <vhba0-fabrica< td=""></vhba0-fabrica<> |
| San-po31    | 10    | 0x930004 | 20:00:00:25:b5:02:a0:9f | 20:00:00:25:b5:02:00:9f |                                         |
| San-po31    | 10    | 0x930005 | 20:00:00:25:b5:02:a0:6f | 20:00:00:25:b5:02:00:6f |                                         |
| San-po31    | 10    | 0x930006 | 20:00:00:25:b5:02:a0:7f | 20:00:00:25:b5:02:00:7f |                                         |
| San-po31    | 10    | 0x930007 | 20:00:00:25:b5:02:a0:4f | 20:00:00:25:b5:02:00:4f |                                         |
| San-po31    | 10    | 0x930008 | 20:00:00:25:b5:02:a0:5f | 20:00:00:25:b5:02:00:5f |                                         |
| San-po31    | 10    | 0x930009 | c0:03:ff:69:d1:5c:00:0e | c0:03:ff:00:00:ff:ff:00 | <set a="" for<="" td=""></set>          |
| Adapter Fal | bricA |          |                         |                         |                                         |

```
NEXUS1# show flogi database
```

| Interface  | VSAN   | FCID     | Port Name               | Node Name               |                                         |
|------------|--------|----------|-------------------------|-------------------------|-----------------------------------------|
| fc1/31     | 11     | 0x9f0001 | 50:0a:09:84:8d:80:b7:ae | 50:0a:09:80:8d:80:b7:ae |                                         |
| fc1/32     | 11     | 0x9f0000 | 50:0a:09:83:9d:80:b7:ae | 50:0a:09:80:8d:80:b7:ae |                                         |
| San-po32   | 11     | 0x9f0002 | 24:20:54:7f:ee:57:1a:80 | 20:0b:54:7f:ee:57:1a:81 |                                         |
| San-po32   | 11     | 0x9f0003 | 20:00:00:25:b5:02:b1:8f | 20:00:00:25:b5:02:00:8f | <vhba1-fabricb< td=""></vhba1-fabricb<> |
| San-po32   | 11     | 0x9f0004 | 20:00:00:25:b5:02:b1:9f | 20:00:00:25:b5:02:00:9f |                                         |
| San-po32   | 11     | 0x9f0005 | 20:00:00:25:b5:02:b1:6f | 20:00:00:25:b5:02:00:6f |                                         |
| San-po32   | 11     | 0x9f0006 | 20:00:00:25:b5:02:b1:7f | 20:00:00:25:b5:02:00:7f |                                         |
| San-po32   | 11     | 0x9f0007 | 20:00:00:25:b5:02:b1:4f | 20:00:00:25:b5:02:00:4f |                                         |
| San-po32   | 11     | 0x9f0008 | 20:00:00:25:b5:02:b1:5f | 20:00:00:25:b5:02:00:5f |                                         |
| San-po32   | 11     | 0x9f000b | c0:03:ff:69:d1:5c:00:10 | c0:03:ff:00:00:ff:ff:00 | <set a="" for<="" td=""></set>          |
| Adapter Fa | abricB |          |                         |                         |                                         |

In order to show the LUN, open the Disk Management in the guest VM, and enter the *rescan disks* command. If the LUN appears twice, Multipath I/O (MPIO) is not enabled.

During a live migration, you should see the WWPN for both Address Set A and Address Set B in each of the switches.

#### NEXUS1# show flogi database

| Interface | VSAN | FCID     | Port Name               | Node Name               |                                        |
|-----------|------|----------|-------------------------|-------------------------|----------------------------------------|
| fc1/31    | 10   | 0x930001 | 50:0a:09:83:8d:80:b7:ae | 50:0a:09:80:8d:80:b7:ae |                                        |
| fc1/32    | 10   | 0x930000 | 50:0a:09:84:9d:80:b7:ae | 50:0a:09:80:8d:80:b7:ae |                                        |
| San-po31  | 10   | 0x930002 | 24:1f:54:7f:ee:57:1d:c0 | 20:0a:54:7f:ee:57:1d:c1 |                                        |
| San-po31  | 10   | 0x930003 | 20:00:00:25:b5:02:a0:8f | 20:00:00:25:b5:02:00:8f |                                        |
| San-po31  | 10   | 0x930004 | 20:00:00:25:b5:02:a0:9f | 20:00:00:25:b5:02:00:9f |                                        |
| San-po31  | 10   | 0x930005 | 20:00:00:25:b5:02:a0:6f | 20:00:00:25:b5:02:00:6f |                                        |
| San-po31  | 10   | 0x930006 | 20:00:00:25:b5:02:a0:7f | 20:00:00:25:b5:02:00:7f |                                        |
| San-po31  | 10   | 0x930007 | 20:00:00:25:b5:02:a0:4f | 20:00:00:25:b5:02:00:4f |                                        |
| San-po31  | 10   | 0x930008 | 20:00:00:25:b5:02:a0:5f | 20:00:00:25:b5:02:00:5f |                                        |
| San-po31  | 10   | 0x930009 | c0:03:ff:69:d1:5c:00:0e | c0:03:ff:00:00:ff:ff:00 | <address a<="" set="" td=""></address> |
| San-po31  | 10   | 0x93000a | c0:03:ff:69:d1:5c:00:0f | c0:03:ff:00:00:ff:ff:00 | <address j<="" set="" td=""></address> |
|           |      |          |                         |                         |                                        |

#### NEXUS2# show flogi database

| Interface | VSAN | FCID     | Port Name               | Node Name                               |
|-----------|------|----------|-------------------------|-----------------------------------------|
| fc1/31    | 11   | 0x9f0001 | 50:0a:09:84:8d:80:b7:ae | 50:0a:09:80:8d:80:b7:ae                 |
| fc1/32    | 11   | 0x9f0000 | 50:0a:09:83:9d:80:b7:ae | 50:0a:09:80:8d:80:b7:ae                 |
| San-po32  | 11   | 0x9f0002 | 24:20:54:7f:ee:57:1a:80 | 20:0b:54:7f:ee:57:1a:81                 |
| San-po32  | 11   | 0x9f0003 | 20:00:00:25:b5:02:b1:8f | 20:00:00:25:b5:02:00:8f                 |
| San-po32  | 11   | 0x9f0004 | 20:00:00:25:b5:02:b1:9f | 20:00:00:25:b5:02:00:9f                 |
| San-po32  | 11   | 0x9f0005 | 20:00:00:25:b5:02:b1:6f | 20:00:00:25:b5:02:00:6f                 |
| San-po32  | 11   | 0x9f0006 | 20:00:00:25:b5:02:b1:7f | 20:00:00:25:b5:02:00:7f                 |
| San-po32  | 11   | 0x9f0007 | 20:00:00:25:b5:02:b1:4f | 20:00:00:25:b5:02:00:4f                 |
| San-po32  | 11   | 0x9f0008 | 20:00:00:25:b5:02:b1:5f | 20:00:00:25:b5:02:00:5f                 |
| San-po32  | 11   | 0x9f000b | c0:03:ff:69:d1:5c:00:10 | c0:03:ff:00:00:ff:ff:00 <a< td=""></a<> |
| San-po32  | 11   | 0x9f000c | c0:03:ff:69:d1:5c:00:11 | c0:03:ff:00:00:ff:ff:00 <a< td=""></a<> |

### Troubleshoot

This section provides information you can use in order to troubleshoot your configuration.

#### **Common Problems**

• The *device or driver does not support virtual fibre channel* message displays under the Status column of a Virtual Fibre Channel SAN in *Hyper–V Manager > Virtual SAN Manager* when the

Microsoft Windows 2012 FNIC driver is not at the correct version. Verify the current FNIC driver version by going to *Device Manager > Storage Controllers > Cisco VIC FCoE Storport Miniport > Properties > Driver*. Use the UCS Interoperability Matrix in order to determine which driver is supported based on the blade model, UCS firmware version, and adapter. If necessary, update the driver.

- Under certain conditions, Live Migration fails with the *Synthetic FibreChannel Port: Failed to finish reserving resources* message. A couple of things should be verified:
  - Whether the WWPNs are added at the storage target initiator groups in NetApp.
  - Whether zoning information accounts for access of both sets of WWPNs assigned to VMs.
  - Whether the latest patches have been applied from Microsoft, whic includes KB 2894032.
- Live migration might fail when the device uses the same pair of HBAs for booting and VM traffic. This is described inUnified Computing System Virtual Machine Live Migration Fails with Virtual Fibre Channel Adapters.

#### **MPIO**

For resiliancy and fault tolerance, MultiPath I/O should be enabled on the operating system.

1. Enable Asymmetric Logical Unit Access (ALUA) on the NetApp for a particular initiator group.

| Edit Initiator Group 'VM1' |                            |   |  |  |  |  |
|----------------------------|----------------------------|---|--|--|--|--|
| General Initiators         |                            |   |  |  |  |  |
| Name:                      | VM1                        |   |  |  |  |  |
| Operating System:          | Windows                    | ~ |  |  |  |  |
| Туре:                      | FC/FCoE                    |   |  |  |  |  |
| Enable ALUA (Asymm)        | etric Logical Unit Access) |   |  |  |  |  |

2. Enable the MPIO feature on the Microsoft side. From the *Add Roles and Features*, make sure that MPIO is enabled.

| è.                                    | Add Roles and Features Wizard                                  |
|---------------------------------------|----------------------------------------------------------------|
| Select features                       |                                                                |
| Before You Begin<br>Installation Type | Select one or more features to install on the selected server. |
| Server Selection                      | Ink and Handwriting Services                                   |
| Server Roles                          | Internet Printing Client                                       |
| Features                              | IP Address Management (IPAM) Server                            |
| Confirmation                          | iSNS Server service                                            |
| Results                               | LPR Port Monitor                                               |
|                                       | □ Management OData IIS Extension ≡                             |
|                                       | Media Foundation                                               |
|                                       | Message Queuing                                                |
|                                       | Multipath I/O (Installed)                                      |
|                                       | Network Load Balancing                                         |
|                                       | Peer Name Resolution Protocol                                  |
|                                       | Quality Windows Audio Video Experience                         |
|                                       | RAS Connection Manager Administration Kit (CM/                 |
|                                       | Remote Assistance                                              |
|                                       |                                                                |
|                                       |                                                                |

## **Related Information**

- Hyper-V Virtual Fibre Channel Overview
- Virtual Machine Live Migration Overview
- Technical Support & Documentation Cisco Systems

Updated: Jul 21, 2014

Document ID: 116471